## Tagging specific students for reports, mailings, etc.

Sometimes you only want to print labels or letters or fee statements for a small number of students. These steps will allow you to create a filter for that purpose.

Go to the Utilities menu and choose Student QBE Maintenance to initially create this filter.

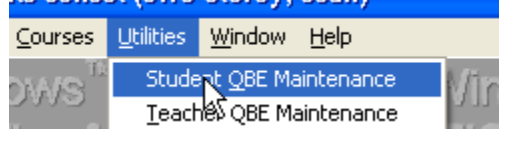

Click on the Insert button to create the new filter

| 🚔 Student QBE for STIOffice Q | uery List |                |
|-------------------------------|-----------|----------------|
| Description Query #           |           | . /            |
| Description                   | Query # 🔨 |                |
| 6TH GR MALES                  | 34        |                |
| 7A Germann Block              | 23        |                |
| 7b Stephens Block             | 41        |                |
| 7th & 8th Band                | 30        |                |
| 8A Tittle Block               | 21        |                |
| 8B Sawyer Block               | 22        | <u>C</u> hange |
| All Students                  | 1         |                |
| ALI Grabozak                  | 24        | <u>D</u> elete |
| Anita's All Students          | 51        |                |
| ATime/Philips                 | 40        |                |
|                               | ×         |                |
| Description:                  |           |                |
| Description: II               | ] ? 📶 [   |                |
|                               |           |                |

Type in a description of the filter. Next click on the Adv Student tab

| 2               |                          | r Windows <sup>Th</sup> STIOffice fr                 | or Winde     |
|-----------------|--------------------------|------------------------------------------------------|--------------|
| nr <sup>1</sup> | 🝰 QBE Edit 🕧             |                                                      |              |
| ر<br>د          | Number: 56               | Description: Tagged Students                         | 🔲 Read Only  |
| 70              | Students More Stud       | ents   Adv Student   Course   Adv Course   User Disp | Clear All    |
| 60              | Eilter Type<br>Both      | Name Advanced Student Selections                     |              |
| )[              | Oīder                    | End:                                                 |              |
| 0               | Last Name 💌              | Home Room Grade                                      | <u>I</u> est |
| ן זג<br>פ       | <u>G</u> ender<br>Both ▼ | Start:     Start:       End:     End:                |              |

| $\mathbf{O}$ |                        |                                         |              |        |
|--------------|------------------------|-----------------------------------------|--------------|--------|
| ٢            | 🚔 QBE Edit 🕧           |                                         |              | 0      |
| , e,         | Number: 56 D           | escription: Tagged Students             | 🔲 Read Only  | )<br>A |
| ٢            | Students More Students | Adv Student Course Adv Course User Disp | Clear All    | 0      |
| , e,         | Expression Builder     | Fjeld:                                  |              | )<br>M |
| ٢            | Oger:                  | Value:                                  |              | Ċ      |
| 60           | Inc User File Stud     | ent Filter Expression                   | <u>I</u> est | N.     |
| ר<br>פ       |                        | <u>^</u>                                |              | 0      |
| ٢            | <u>1</u> Student       | <b>™</b> .                              | Count: 0     |        |
| ° e          | Student Name           | Student # Gd Home R Course # P          | Zip Code F   |        |

## Click on the 1 Student button

Select the specific students you want by either highlighting and click on Select or double clicking.

| lame Student # Grade Home Room                |                 |       |              |                  |                |           |          |
|-----------------------------------------------|-----------------|-------|--------------|------------------|----------------|-----------|----------|
| Student Name                                  | Student #       | Grade | Home Room    | Teacher          | ^              |           | 6        |
| Abner, Shane R.                               | 95612           | 07    | 0218         |                  |                |           | . 5      |
| Acosta, Alexandra                             | 92313           | 07    | 0219         |                  | -              | Select    | r i      |
| Adams, Neasha D.<br>Adams, Casab F            | 96059           | 07    | 0321         |                  |                |           | œ        |
| Adams, Saran F.<br>Adkisson, Samantha         | 92200<br>102200 | 07    | 0221         |                  |                |           |          |
| Abmad. Adam                                   | 102200          | 00    | 0208         |                  |                |           |          |
| Ainsworth, Leatha N.                          | 94692           | 07    | 0220         |                  |                |           |          |
| 14 44 4 ? <b>&gt; &gt;&gt; &gt;</b> >1        |                 |       |              |                  | <b>~</b>       |           | ent:     |
| Last Name:                                    |                 |       |              |                  |                |           | Ac       |
| I IOTICE TOT W                                | indows          |       | <u>F</u> ile | •                | Fjeld:         |           | <u> </u> |
| Mindows <sup>™</sup> STI                      | Office          | for   | Oger:        | •                | <u>V</u> alue: | :         |          |
| TIOffice for W                                | indows          | tta e | ⊡ Inc Us     | er File – Studen | t Filter E:    | xpression |          |
| Mindows <sup>TM</sup> STIOffice for Celimiter |                 |       |              |                  |                |           |          |
|                                               |                 |       |              |                  |                |           |          |
| TIOffice for Windows 🐃 🗧 🔤 🔤                  |                 |       |              |                  |                |           |          |
| Mindowro <sup>TM</sup> STLOffice for 1        |                 |       |              |                  |                |           |          |

Notice that as you select the students, they appear in the Student Filter Expression  $_{\lambda}$ 

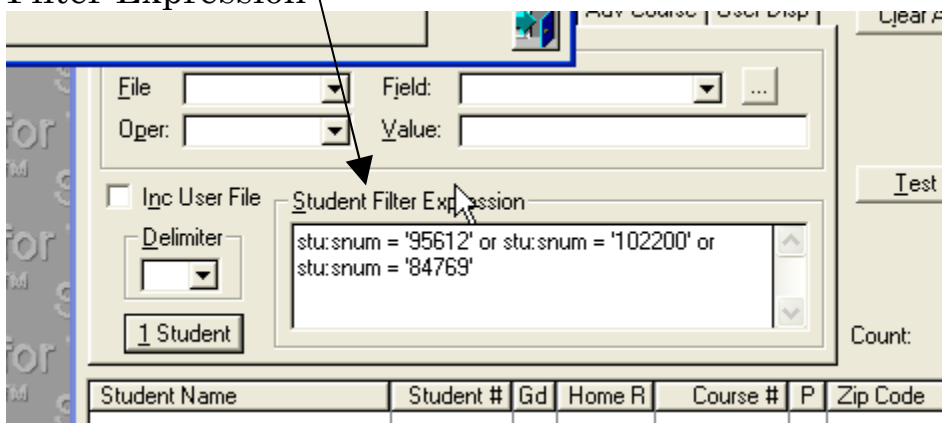

To easily check your list for accuracy—click on the Test button and either scroll through the list of students that appear or click on the print button and check the list.

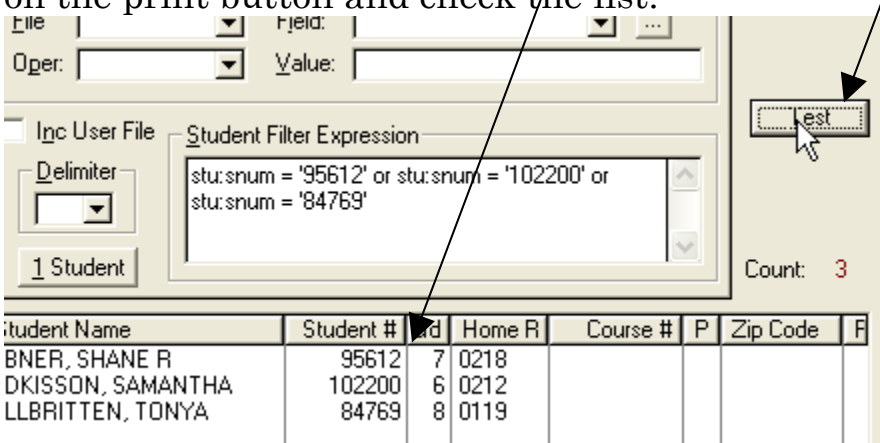

Now Close the filter and the initial filter screen. Choose your report or label, etc. I have chosen Mailing Labels in the Student file as an illustration—When you select your filter, scroll to the one you just created. Proceed with any other choices you want.

| Student / Guardian Mailing Labels |           |  |  |  |
|-----------------------------------|-----------|--|--|--|
| Select <u>F</u> ilter             | - Other O |  |  |  |
| ▼                                 | Labels    |  |  |  |
| Special Ed 4                      | Label T   |  |  |  |
| Student Logins 28                 | 🔍 1. L    |  |  |  |
| Tagged Students 52                | 0 2. F    |  |  |  |
| Number of Labels / Student: 1 🛨   |           |  |  |  |

Clearing out the old data and entering new:

The next time you want to tag students, go to Utilities and Student QBE Maintenance again. This time, select your filter and click on Change

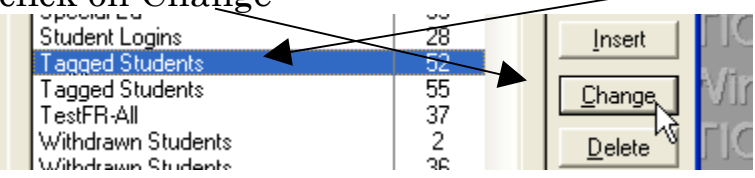

Click on the Adv Student tab again Notice the old list is in the Expression area. Click on Clear All

| ٢        | 🝰 QBE Edit (Tagged Students)                                                  |             |     |
|----------|-------------------------------------------------------------------------------|-------------|-----|
| , e      | Number: 52 Description: Tagged Students                                       | 🗖 Read Only | NAV |
| ٢        | Students More Students Adv Student Course Adv Course User Disp                | Clear All   | ae  |
| رە       | Expression Builder<br>File Field:                                             |             | w   |
| ſ        | Oper: Value:                                                                  |             | ce  |
| 69       | ☐ I <u>n</u> c User File <u>S</u> tudent Filter Expression                    | <u> </u>    | W   |
| ر ا<br>چ | Delimiter     stu:snum = '95612' or stu:snum = '102201' or stu:snum = '92202' |             |     |
| r Ì      | 1 Student                                                                     | Count: 0    | ce  |

Now the old list is gone and you once again follow the same procedure as above, starting with clicking on 1 Student

| 101                | AAIIICOMA STICIIICA IOLAAIIICOMA STICIIIC                      | 9 101           |  |  |  |  |  |
|--------------------|----------------------------------------------------------------|-----------------|--|--|--|--|--|
| 5 <sup>110</sup> S | Windows <sup>™</sup> STIOffice for Windows                     | √S <sup>™</sup> |  |  |  |  |  |
| for                | 🚔 QBE Edit (Tagged Students)                                   | e for           |  |  |  |  |  |
| S <sup>TM</sup> C  | Number: 52 Description: Tagged Students 🗖 Read Only            | √S <sup>™</sup> |  |  |  |  |  |
| for                | Students More Students Adv Student Course Adv Course User Disp | e foi           |  |  |  |  |  |
| s <sup>TM</sup> S  | Expression Builder                                             |                 |  |  |  |  |  |
| for                | Oper: Value:                                                   | e foi           |  |  |  |  |  |
| 3 <sup></sup> S    | Inc User File Student Filter Expression                        | vs''''          |  |  |  |  |  |
| for                |                                                                | e foi           |  |  |  |  |  |
| 5 <sup>TM</sup> 5  |                                                                | VS <sup>™</sup> |  |  |  |  |  |
| for                | Lount: 0                                                       | e foi           |  |  |  |  |  |
| 5 <sup>TM</sup> (5 | Student Nah Student # Gd Home R Course # P Zip Code F          | vs™             |  |  |  |  |  |
| See                |                                                                | . far           |  |  |  |  |  |